# RYCHLÉ UVEDENÍ NOVÉHO PŘÍSTROJE DO PROVOZU loggery řady Sxxxx a Rxxxx

#### Popis přístroje

Přístroj je určen pro dlouhodobý záznam měřených hodnot do vnitřní, energeticky nezávislé paměti. Není vybaven žádným vnějším ovládacím prvkem - veškerá nastavování záznamníku se provádějí pomocí počítače s nainstalovaným ovládacím (uživatelským) programem, připojeného prostřednictvím komunikačního adaptéru (volitelné příslušenství).

#### Uvedení přístroje do provozu

Záznamník je standardně dodáván s instalovanou napájecí baterií a ve vypnutém stavu. Před uvedením do provozu je nutné pomocí počítače s nainstalovaným uživatelským programem vhodně nastavit parametry záznamu a další vlastnosti záznamníku.

Před pokračováním se ujistěte, zda máte k dispozici:

- počítač PC s operačním systémem Windows98 (nebo vyšším) a s volným sériovým nebo USB portem (minimální hardwarové požadavky: Pentium 166, 32MB paměti, 10MB volného místa na disku)
- komunikační adaptér typu COM adaptér nebo USB adaptér (starší varianty PCA nebo IRA adaptér nelze použít)

#### 1) Instalace programu na osobní počítač

Instalační program je společný pro obě verze uživatelského programu, tj. základní (zdarma) i rozšířenou (placenou). Nainstalovaný uživatelský program se při prvním spuštění dotazuje na instalační kód - pokud je zadán, program poběží jako rozšířená verze. Pokud instalační kód nebude zadán, program se spustí v základní verzi. Instalační kód je také možno zadat kdykoliv později.

Instalační program je zdarma k dispozici na internetové adrese www.cometsystem.cz, nebo může být objednán na CD jako volitelné příslušenství.

• instalace z internetu:

navštivte <u>www.cometsystem.cz</u> a klikněte na odkaz *Programy*, odkud stáhněte *Program pro dataloggery Comet* do svého počítače. Budete-li používat komunikační adaptér typu *USB adaptér*, stáhněte následně i položku *USB adaptér – ovladač* (případně i se souborem s popisem instalace). Po spuštění staženého souboru *logger.exe* se nechejte vést pokyny Instalátoru.

• instalace z instalačního CD:

vložte instalační CD do CD-ROM mechaniky a vyčkejte automatického spuštění Instalátoru. Nespustí-li se Instalátor automaticky (závisí na nastavení operačního systému), vyhledejte v prohlížeči souborů soubor CDSetup.exe v hlavním adresáři instalačního CD a poklepáním jej spusťte. Dále se nechejte vést pokyny Instalátoru. Z jeho nabídky pak zvolte *Program pro dataloggery*.

Pokud používáte komunikační adaptér typu USB adaptér, pak je nutno při jeho prvním připojení k počítači ještě nainstalovat ovladač USB adaptéru. Postup instalace i řešení případných problémů je pro jednotlivé operační systémy diskutován v USBxxxx.pdf souborech na instalačním CD i na webu.

**Upozornění:** verze programu, která už podporuje záznamníky řady S/R, má v titulkovém pruhu hlavního okna název *Program pro datalogery* - pokud používáte některý starší model záznamníku

Comet a program k němu již máte v počítači nainstalován, ověřte tímto případnou nutnost upgrade programu.

## 2) Propojení přístroje s počítačem

Ke komunikaci záznamníku s počítačem slouží komunikační adaptér (volitelné příslušenství) – pro připojení přes sériový port RS232 je nutno použít COM adapter, pro připojení přes port USB je nutno použít USB adapter. Konektor adaptéru se připojí k odpovídajícímu portu počítače a adaptér se zasune z čelní strany přístroje do vodítek na jeho boční stěně. Adaptér je nutno zasunout až na doraz.

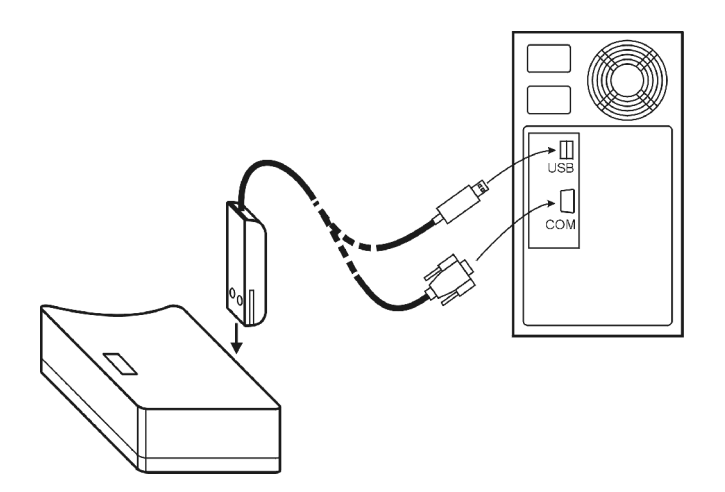

Poznámka: zásuvka portu USB může být umístěna i z přední strany počítače

**Upozornění:** záznamníky řady S/Rxxxx nelze propojovat s počítačem prostřednictvím starších komunikačních adaptérů typu PCA nebo IRA adaptér. Naopak pro starší záznamníky řady Lxxxx je možné použít novějších komunikačních adaptérů typu COM i USB adaptér.

## 3) Nastavení parametrů přístroje

Po propojení záznamníku s počítačem je možné pomocí spuštěného uživatelského programu načíst informace o stavu přístroje a nastavit jej dle vlastní potřeby (menu *Konfigurace / Nastavení parametrů přístroje*).

| Prog           | ram pro c     | lataloggery         |                       |                 |    |     |   |
|----------------|---------------|---------------------|-----------------------|-----------------|----|-----|---|
| <u>S</u> oubor | Zobrazit      | <u>K</u> onfigurace | <u>N</u> ápověda      | Se <u>r</u> vis |    |     |   |
| 🕞 👰            |               | Nastaven            | í <u>p</u> arametrů p | přístroje       | F6 | 難 窓 | 슈 |
|                |               | <u>V</u> ymazání    | paměti přístr         | oje             |    |     |   |
|                |               | Výměna <u>b</u>     | aterie                |                 |    |     |   |
|                |               |                     |                       |                 |    | -   |   |
|                |               |                     |                       |                 |    |     |   |
| Informace      | e o přístroji | a nastavení pa      | arametrů              |                 |    |     |   |

Po zadání této volby začne program prohledávat volné porty počítače a hledat připojený záznamník. Poprvé může tato operace trvat až cca 10 s, po úspěšném nalezení spojení si program konfiguraci zapamatuje a příště již bude odezva okamžitá.

Okno s informacemi, které se následně zobrazí, popisuje aktuální stav záznamníku a vypadá například následovně (podoba okna není stejná pro všechny typy přístrojů).

| Nastavaní parametrů přístroje                      |                                         |  |  |
|----------------------------------------------------|-----------------------------------------|--|--|
| Nastavení logoru Kanšku Divolaj                    |                                         |  |  |
|                                                    |                                         |  |  |
|                                                    | Zaznamenavane kanaly                    |  |  |
| Typ: S3120 Výrobní číslo: U4931908                 | 🗹 Temp                                  |  |  |
| Popis:                                             | 🗹 Hum                                   |  |  |
| Firmware: 01.16 Datum výměny baterie: 8.11.2004    |                                         |  |  |
| N Záznam                                           |                                         |  |  |
| Interval: 1 min 🔽 🔽 Logger zapnut 🔽 Start magnetem |                                         |  |  |
| 🔽 Záznam jen při alarmu 🔲 Stop magnetem            | Indikace                                |  |  |
| 📃 🔪 🗖 Cyklický záznam                              | J✓ Displej zapnut                       |  |  |
| 🔽 🔲 Nízkopříkonový režim 🔲 Automatický start       | 🦵 Trvalá indikace alarmů                |  |  |
| Automatický start: 16.11.2004 🔽 08:07 🚔            | Vynulovat indikaci alarmů               |  |  |
| Datum a čas: 16.11.2004 7:09:20 Nastav čas a datum |                                         |  |  |
|                                                    | Vynulovat MIN/MAX                       |  |  |
| Stav záznamu: Záznam je vypnut Port: COM1          |                                         |  |  |
| Obsaz, paměť: 0 % Velikost paměti: Rozšířená       | Zabezpečení<br>Chránit nastavení heslem |  |  |
| Zbývající kapacita baterie: 100 %                  |                                         |  |  |
| X Zavřít Stroje S Zapsat do přístroje              | oje a vymazat paměť                     |  |  |

Minimální nutná nastavení záznamníku:

- zapnutí záznamníku (zaškrtnutím pole Logger zapnut)
- nastavení časového intervalu záznamu (výběrem v poli Interval)
- výběr typu záznamu (zaškrtnutím pole *Cyklický záznam* budou při zaplnění paměti nejstarší zaznamenané hodnoty přepisovány hodnotami novými pokud není *Cyklický záznam* zaškrtnut, záznam se po zaplnění paměti zastaví, zkontrolujte proto i hodnotu v poli *Obsazená paměť*)
- kontrola správného data a času v záznamníku (pole *Datum a čas*). Neodpovídá-li čas nebo datum skutečnosti, je nutné je správně nastavit pomocí tlačítka *Nastav čas a datum*

Zadaná nastavení se potvrdí kliknutím na tlačítko *Zapsat do přístroje* – od této chvíle záznamník provádí měření a záznam dle zadaných parametrů. Komunikační adaptér je možné vysunout z vodítek přístroje.

Zapnutí záznamníku je indikováno displejem, příp. indikačními svítivkami:

- modely s displejem musí mít rozsvíceny symbol LOG v levém dolním rohu displeje
- u modelů bez displeje musí blikat žlutá svítivka LOG jednou za 10 s

#### 4) Instalace přístroje ve sledovaném prostoru

Záznamník (nebo jeho externí sondy, je-li jimi vybaven) se vhodným způsobem umístí v prostoru, kde má provádět měření. Dle potřeby se zajistí proti odcizení (držák na stěnu se zámkem je volitelným příslušenstvím).

## 5) Načtení zaznamenaných dat

Pro stažení zaznamenaných dat ze záznamníku do počítače k prohlížení příp. archivaci, se propojí záznamník s počítačem prostřednictvím komunikačního adaptéru (viz bod 2) a spustí se uživatelský program.

Zvolte položku menu *Soubor / Z přístroje*, potvrďte nabídnutý název stahovaného souboru a klikněte na *Uložit*. Je zde rovněž možné zadat vhodný popis souboru stahovaných dat a zvolit, zda bude paměť záznamníku po přenosu dat ihned vymazána nebo v ní budou zaznamenaná dat nadále ponechána. Následuje přenos dat do počítače, po jehož dokončení se zobrazí tabulka naměřených hodnot.

Pomlčkami namísto měřených hodnot jsou v tabulce indikovány hodnoty mimo měřený rozsah přístroje, příp. nepřipojená ext. sonda (tento konkrétní případ).

Obdobným způsobem lze kdykoliv otevřít soubor zaznamenaných hodnot archivovaný v počítači: použije se položka menu *Soubor / Z disku* a vybere se žádaný soubor.

| f                                                                                    | Progra | m pro datal | oggery   |          |      |       |     |  | _ 🗆 × |  |
|--------------------------------------------------------------------------------------|--------|-------------|----------|----------|------|-------|-----|--|-------|--|
| <u>S</u> oubor <u>Z</u> obrazit <u>K</u> onfigurace <u>N</u> ápověda Se <u>r</u> vis |        |             |          |          |      |       |     |  |       |  |
| 은 💁 🎟 🗱 🎒 🖏 👘 🔍 🄍 🛠 🕮 🚟 🖾 🖓 🖓 🖉                                                      |        |             |          |          |      |       |     |  |       |  |
| 0                                                                                    | Tabul  | ka: 2004    | _09_22_ı | no01.mss |      |       | IN  |  |       |  |
|                                                                                      |        |             |          | T_int    | Hum  | T_ext |     |  |       |  |
|                                                                                      | INDEX  | Datum       | Čas      | ĉ        | %RH  | °C    | D I |  |       |  |
|                                                                                      | 504    | 12.8.2004   | 16:07:00 | 24,3     | 50,8 |       |     |  |       |  |
|                                                                                      | 505    | 12.8.2004   | 16:08:00 | 24,3     | 51,0 |       |     |  |       |  |
|                                                                                      | 506    | 12.8.2004   | 16:09:00 | 24,3     | 50,9 |       |     |  |       |  |
|                                                                                      | 507    | 12.8.2004   | 16:10:00 | 24,2     | 51,0 |       |     |  |       |  |
| Г                                                                                    | 508    | 12.8.2004   | 16:11:00 | 24,2     | 51,1 |       |     |  |       |  |
|                                                                                      | 509    | 12.8.2004   | 16:12:00 | 24,2     | 51,0 |       |     |  |       |  |
|                                                                                      | 510    | 12.8.2004   | 16:13:00 | 24,2     | 51,3 |       |     |  |       |  |
| Г                                                                                    | 511    | 12.8.2004   | 16:14:00 | 24,2     | 51,2 |       |     |  |       |  |
| Г                                                                                    | 512    | 12.8.2004   | 16:15:00 | 24,2     | 51,0 |       |     |  |       |  |
|                                                                                      | 513    | 12.8.2004   | 16:16:00 | 24,2     | 51,3 |       |     |  |       |  |
|                                                                                      | 514    | 12.8.2004   | 16:17:00 | 24,2     | 51,2 |       |     |  |       |  |
|                                                                                      | 515    | 12.8.2004   | 16:18:00 | 24,2     | 51,0 |       |     |  |       |  |
|                                                                                      | 516    | 12.8.2004   | 16:19:00 | 24,2     | 51,3 |       | Ţ   |  |       |  |
|                                                                                      |        |             |          |          |      | J     | £.  |  |       |  |
| F                                                                                    |        |             |          |          |      |       |     |  |       |  |

Často může být pohled na zaznamenaná data přehlednější pomocí grafického zobrazení, které je po načtení dat z přístroje nebo z pevného disku počítače dostupné volbou menu *Zobrazit / Graf*.

Tento stručný návod pro rychlé uvedení přístroje do provozu nenahrazuje návod k použití dodávaný s přístrojem. Před použitím se seznamte s podrobným návodem k použití k přístroji.